# Utilisation de la calculatrice pour l'étude des statistiques à une variable (*Texas Instrument*)

## Les touches essentielles :

- ✓ Saisie des données : STAT
- ✓ Représentation graphique de la série: 2nd [STAT PLOT] WINDOW ZOOM GRAPH
- ✓ Calculs des paramètres: STAT 2nd [L1] ou [L2]

### Exemple :

Une enquête sur l'âge des enfants d'une cité scolaire a donné les résultats suivants :

| Ages x <sub>i</sub> | Effectifs <i>n</i> i |
|---------------------|----------------------|
| [4;6[               | 200                  |
| [6;8[               | 400                  |
| [ 8 ; 10 [          | 800                  |
| [ 10 ; 12 [         | 600                  |
| [ 12 ; 14 [         | 300                  |
| [ 14 ; 16 [         | 200                  |

1. Tracer l'histogramme des effectifs.

2. Calculer l'âge moyen, l'écart type et la médiane de cette série.

#### <u> Préliminaire :</u>

Il peut être nécessaire de vider les listes.

Pour effacer toutes les listes : 2nd [MEM] 4 : CIrAllLists

## <u>Entrer le tableau :</u>

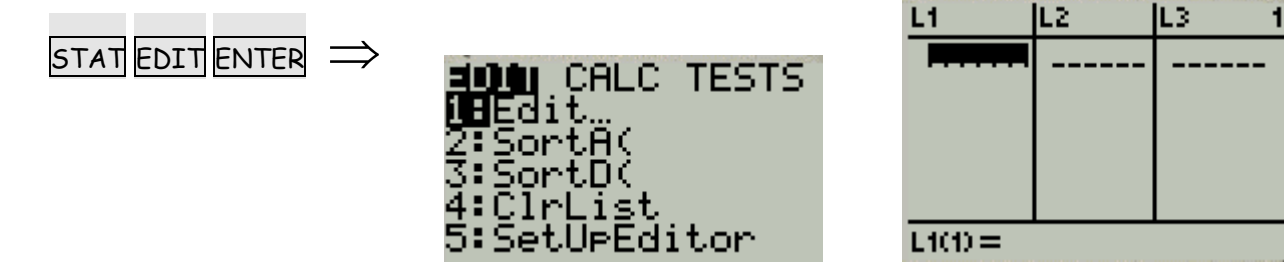

Pour entrer les données, il faut entrer les centres des intervalles des âges dans la liste L1 et les effectifs dans la liste L2.

| L1      | L2                              | L3 2 |
|---------|---------------------------------|------|
| 5791135 | 200<br>400<br>600<br>300<br>200 |      |
| L2(7) = |                                 |      |

#### <u>Histogramme</u>

Pour représenter la série avec un histogramme il faut :

✓ Configurer le graphique statistiques.

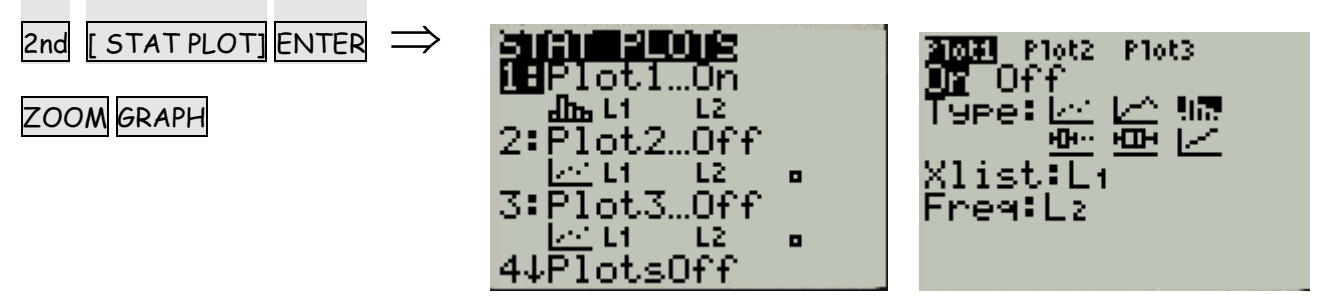

✓ Régler la fenêtre.

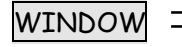

GRAPH

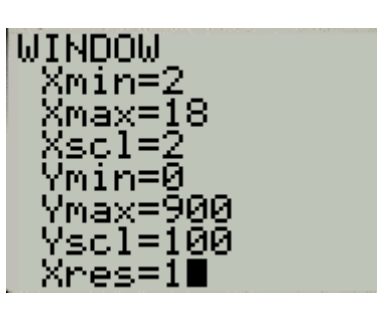

Remarque : Xsci représente l'amplitude des classes

✓ Afficher le graphique.

\_

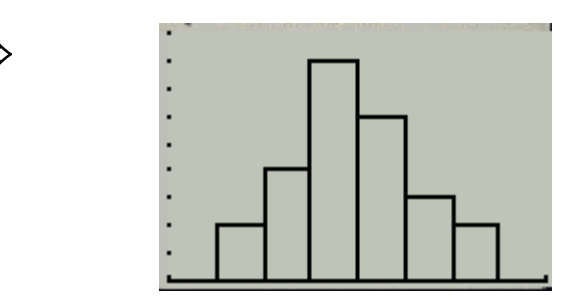

#### Calcul des paramètres

Pour afficher la moyenne, la médiane, et l'écart type de cette série.

x est la moyenne  $\sigma$  est l'écart type Med est la médiane.

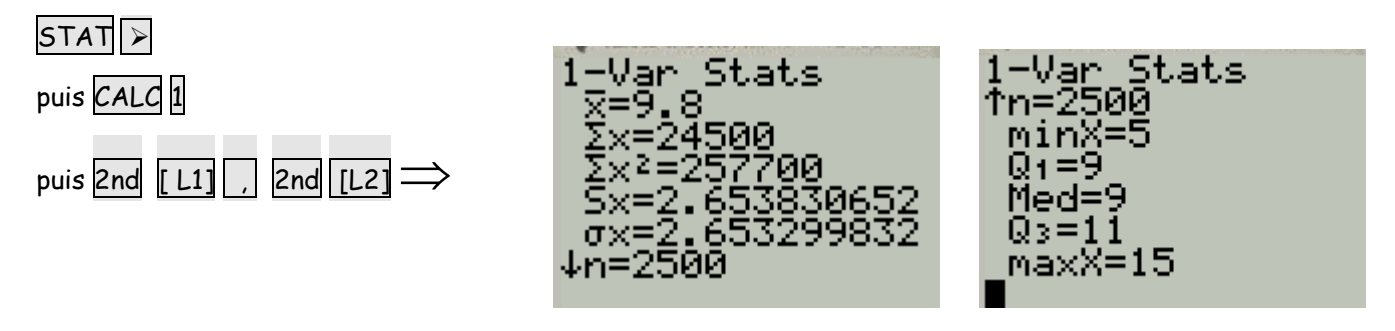